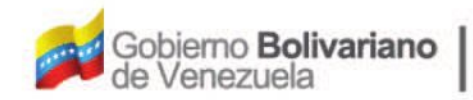

Ministerio del Poder Popular Oficina Nacional de Finanzas Oficina Nacional

0

Oficina Nacional de Contabilidad Pública

Manual de Usuario SIGECOF

# Anulación de Pasivos

DGAT-MU-23

SIGECO

SISTEMA INTEGRADO DE GESTIÓN Y CONTROL DE LAS FINANZAS PUBLICAS

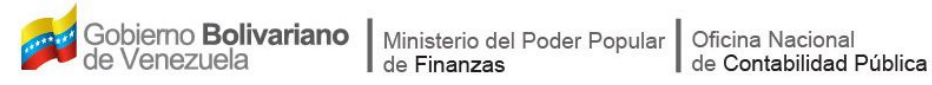

# Manual de Usuario SIGECOF

# **ANULACIÓN DE PASIVOS**

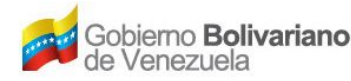

## **CONTROL DE REVISIONES Y ACTUALIZACIONES**

| Nº de<br>Versión | Fecha de<br>Aprobación y/o<br>Actualización | Punto de<br>Cuenta | Sección o<br>Páginas<br>Modificadas | Motivo de la<br>Actualización | Responsable |
|------------------|---------------------------------------------|--------------------|-------------------------------------|-------------------------------|-------------|
|                  |                                             |                    |                                     |                               |             |
|                  |                                             |                    |                                     |                               |             |
|                  |                                             |                    |                                     |                               |             |
|                  |                                             |                    |                                     |                               |             |
|                  |                                             |                    |                                     |                               |             |
|                  |                                             |                    |                                     |                               |             |
|                  |                                             |                    |                                     |                               |             |
|                  |                                             |                    |                                     |                               |             |
|                  |                                             |                    |                                     |                               |             |
|                  |                                             |                    |                                     |                               |             |

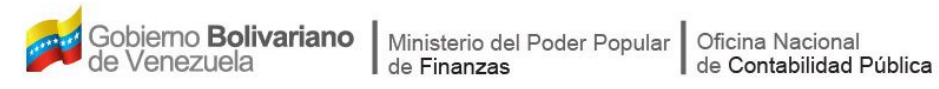

## CONTENIDO

| Α. | OBJETIVO                          | 1  |
|----|-----------------------------------|----|
| В. | ALCANCE                           | 1  |
| C. | FICHA DEL APLICATIVO              | 2  |
| D. | PROCESO: ANULACIÓN DE PASIVOS     | 3  |
| Е. | PREGUNTAS Y RESPUESTAS FRECUENTES | 10 |

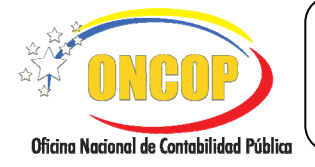

**ANULACIÓN DE PASIVOS** 

CODIGO: DGAT-MU- 23

### A. OBJETIVO

El objetivo del presente manual es proporcionar una herramienta de apoyo que permita la orientación, consulta y capacitación de los usuarios del SIGECOF, en función de optimizar el registro de las operaciones económico-financieras, en este caso del aplicativo **Anulación de Pasivos**, el cual anula los pasivos generados de las respectivas solicitudes de fondo antes de ser autorizados.

## B. ALCANCE

La responsabilidad del cumplimiento y buen uso del aplicativo, será del funcionario público que cuente con el rol de Jefe de la Unidad Administradora Central o Desconcentrada.

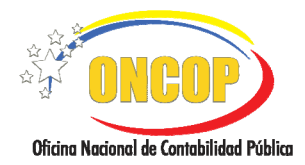

#### CODIGO: DGAT-MU- 23

# ANULACIÓN DE PASIVOS

VIGENCIA: 31/01/2013

|                         | C. FICHA DEL APLICATIVO                                                                        |  |  |  |  |
|-------------------------|------------------------------------------------------------------------------------------------|--|--|--|--|
| 1 Denominación          | Anulación de Pasivos                                                                           |  |  |  |  |
| 2 Definición y Objetivo | Anular los pasivos generados de las respectivas solicitudes de fondo antes de ser autorizados. |  |  |  |  |
| 3 Rol Ejecutor          | Jefe de la Unidad Administradora Central o Desconcentrada.                                     |  |  |  |  |
| 4 Rol Decisor           | Transacción no requiere Rol Decisor.                                                           |  |  |  |  |
| 5 Requisitos            | Solicitudes de fondos aprobadas, que hayan generado pasivo y no se encuentren pagadas.         |  |  |  |  |
| 6 Resultado             | Quedan sin efecto las solicitudes realizadas.                                                  |  |  |  |  |
| 7 Diagramas de Flujo    | INICIO<br>Búsque da del Pasivo<br>Selección del Pasivo a<br>Anular<br>Anular                   |  |  |  |  |

FIN

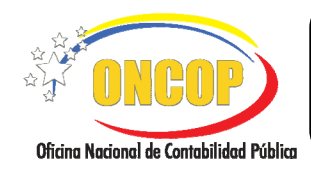

CODIGO: DGAT-MU- 23

VIGENCIA: 31/01/2013

#### D. PROCESO: ANULACIÓN DE PASIVOS

#### ROL: JEFE DE LA UNIDAD ADMINISTRADORA CENTRAL O DESCONCENTRADA

Una vez seleccionado el aplicativo "*Anulación de Pasivos*" y cumpliendo con cada uno de los pasos del punto "*Apertura del Proceso*" del Manual "Interfaz Negociadora", el sistema le proporcionará la pantalla donde comenzará a realizar el registro (**Ver Pantalla Nº 1**).

| Anulacion de Pasivos> Sel              | ección del Fondo                                         |
|----------------------------------------|----------------------------------------------------------|
| Ejercicio Presupuestario:              | 2009 Expediente: 1187 Fecha: 17/03/2009                  |
| Organismo:                             | 07 Ministerio del Poder Popular para Economía y Finanzas |
| Unidad Administradora:                 | 03030 DIRECCIÓN GENERAL DE SERVICIOS                     |
| Tipo de Fondo: Seleccionar Tipo de For | ndo 💌                                                    |
| Parametros de Busqueda                 |                                                          |
| Expediente: 0                          | Pasivo: 0 Fuente: Todas 🗸                                |
|                                        |                                                          |
|                                        |                                                          |
|                                        |                                                          |
|                                        |                                                          |
|                                        |                                                          |
|                                        |                                                          |
|                                        |                                                          |
|                                        |                                                          |
| Inicio Anterior                        | Siguiente Guardar Finalizar Cancelar                     |
|                                        |                                                          |
|                                        | Pantalla Nº 1                                            |

- 1. En esta pantalla podrá verificar los siguientes datos:
  - "Ejercicio Presupuestario": Mostrará el año del ejercicio en curso.
  - "Expediente": Indica el número asignado por el sistema.
  - "Fecha": Fecha en la cual fue creado el expediente.
  - "Organismo": Código y denominación del órgano del usuario que inicio la tarea.
  - "**Unidad Administradora**": Número y nombre de la Unidad Administradora del usuario que inicio la tarea.

Una vez, verificada la información descrita anteriormente, proceda a registrar la información en los campos que se detallan a continuación:

1.1. **"Tipo de Fondo**": Presione el botón , desplegando así las opciones como se muestra a continuación. (**Ver Pantalla № 2**).

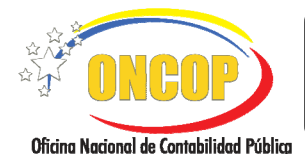

CODIGO: DGAT-MU- 23

#### ANULACIÓN DE PASIVOS

VIGENCIA: 31/01/2013

#### <u>NOTA</u>

Para la ubicación del pasivo que se requiera anular, no es necesario

el registro de todos los campos solicitados en esta pantalla.

| Seleccionar Tipo de Fondo                | Y |
|------------------------------------------|---|
| Seleccionar Tipo de Fondo                |   |
| 3 - FONDOS DE REMUNERACIONES AL PERSONAL |   |

Pantalla Nº 2

1.2. Usted podrá escoger entre las opciones del listado, ubicando con el cursor del mouse la opción y haciendo clic sobre la misma (**Ver Pantalla Nº 3**).

|                                  |                                                                                                | М                               | ANUAL DE USUARIO<br>SIGECOF:                                                                                            |          |            | ) | CODIGO: DGAT-MU- 23  |
|----------------------------------|------------------------------------------------------------------------------------------------|---------------------------------|----------------------------------------------------------------------------------------------------|----------|------------|---|----------------------|
| Oficina Nacional de Contabilidad | Pública                                                                                        | ANUL                            | ACIÓN DE PASIVOS                                                                                                    | 5        |            |   | VIGENCIA: 31/01/2013 |
|                                  | Anulacion de Pasivos> Sel<br>Ejercicio Presupuestario:<br>Organismo:<br>Unidad Administradora: | ección d<br>2009<br>07<br>03030 | el Fondo<br>Expediente: 1187<br>Ministerio del Poder Popular para Economía y Finanzas<br>DIRECCIÓN GENERAL DE SERVICIOS | Fecha: 1 | 17/03/2009 |   |                      |

| Unidad Administradora:      | 03030            | DIRECCIÓN CEN                        |           |          |       |   |
|-----------------------------|------------------|--------------------------------------|-----------|----------|-------|---|
|                             |                  | 03030 DIRECCIÓN GENERAL DE SERVICIOS |           |          |       |   |
| Tipo de Fondo: 3 • FONDOS 0 | E REMUNERACIONES | AL PERSONAL                          | ×         | 1        |       |   |
| Parametros de Busqueda      |                  |                                      |           |          |       |   |
| Expediente: 0               | Pas              | ivo: 0                               |           | Fuente:  | Todas | ~ |
|                             |                  |                                      |           |          |       |   |
|                             |                  |                                      |           |          |       |   |
|                             |                  |                                      |           |          |       |   |
|                             |                  |                                      |           |          |       |   |
|                             |                  |                                      |           |          |       |   |
|                             |                  |                                      |           |          |       |   |
|                             |                  |                                      |           |          |       |   |
|                             |                  |                                      |           |          |       |   |
|                             |                  |                                      |           |          |       |   |
| Inicio Anti                 | enor Siguiente   | Guardar                              | Finalizar | Cancelar |       |   |
|                             |                  |                                      |           | •        |       |   |

- Una vez seleccionado el Tipo de Fondo, proceda en la sección "Parámetros de Búsqueda" a realizar la búsqueda del pasivo a anular(ver **pantalla N° 4**), ingresando información en cualquiera de los campos que se detallan a continuación:
  - 2.1. En el campo "**Expediente**" se refiere al número que se asocia a la solicitud de fondo que le dio origen (*resumen de nómina, solicitud de fondos en anticipo, resumen de pagos de anticipo*) proceda a registrar el número del mismo, como se muestra a continuación (**Ver Pantalla Nº 4**).

| Ejercicio Presupuestario:      | 2009          | Expediente              | : 1187                       | Fecha: | 17/03/2009 |
|--------------------------------|---------------|-------------------------|------------------------------|--------|------------|
| Organismo:                     | 07            | Ministerio del Poder Po | opular para Economía y Finar | zas    |            |
| Unidad Administradora:         | 03030         | DIRECCIÓN GENERAL       | DE SERVICIOS                 |        |            |
| Tipo de Fondo: 3 - FONDOS DE F | EMUNERACIONES | AL PERSONAL             | *                            |        |            |
| Parametros de Busqueda         |               |                         |                              |        |            |
| Expediente: 1137               | Pas           | ivo: 0                  | Fuente:                      | Todas  | ~          |
|                                |               |                         |                              |        |            |
|                                |               |                         |                              |        |            |

2.2. En el campo "**Pasivo**" proceda a registrar el número de pasivo que le asignó el sistema al pasivo que requiere anular, como se muestra a continuación (**Ver Pantalla Nº 5**).

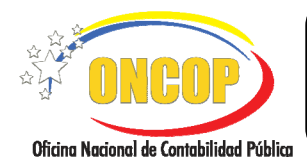

CODIGO: DGAT-MU- 23

#### ANULACIÓN DE PASIVOS

VIGENCIA: 31/01/2013

| Anulacion de Pasivos> Sel<br>Ejercicio Presupuestario: | 2009 2009    | Expediente:                | 1187                        | Fecha: | 17/03/2009 |
|--------------------------------------------------------|--------------|----------------------------|-----------------------------|--------|------------|
| Organismo:                                             | 07           | Ministerio del Poder Popul | ar para Economía y Finanzas |        |            |
| Unidad Administradora:                                 | 03030        | DIRECCIÓN GENERAL DE       | SERVICIOS                   |        |            |
| Tipo de Fondo: 3 - FONDOS DE REMU                      | NERACIONES A | L PERSONAL                 | •                           |        |            |
| Parametros de Busqueda                                 |              |                            | _                           |        |            |
| Expediente: 1137                                       | Pasiv        | 47                         | Fuente:                     | Todas  | ×          |
|                                                        |              |                            | _                           |        |            |
|                                                        |              |                            |                             |        |            |
|                                                        |              |                            |                             |        |            |
|                                                        |              |                            |                             |        |            |
|                                                        |              |                            |                             |        |            |
|                                                        |              |                            |                             |        |            |
|                                                        |              |                            |                             |        |            |
|                                                        |              |                            |                             |        |            |
| Inicio Anterior                                        | Siguiente    | Guardar Finali             | zar Cancelar                |        |            |
|                                                        |              | Pantalla                   | Nº 5                        |        |            |

2.3. En el campo "Fuente", presione el botón , el sistema desplegará las opciones como se muestra a continuación (Ver Pantalla Nº 7).

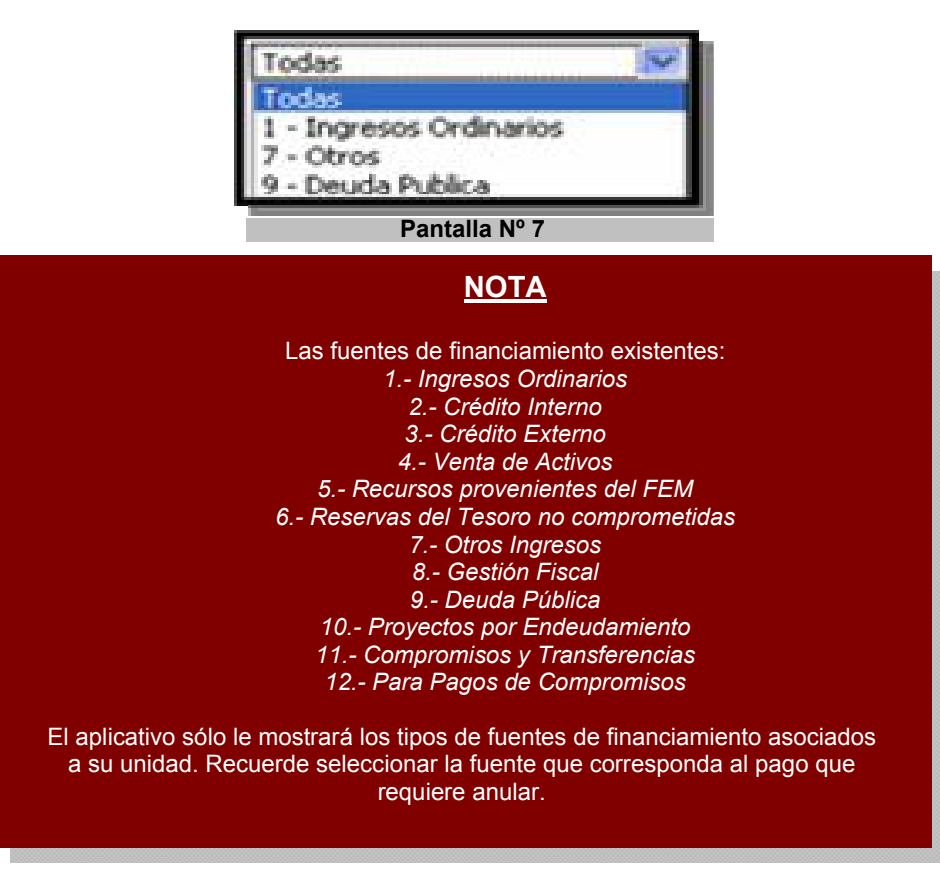

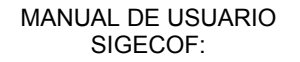

CODIGO: DGAT-MU- 23

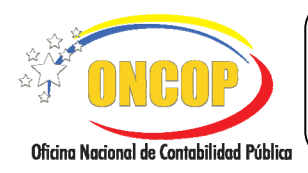

ANULACIÓN DE PASIVOS

VIGENCIA: 31/01/2013

Presione el botón siguiente, para continuar con el registro de la anulación de pasivos, el sistema le proporcionará la pantalla "Anulación de Pasivos > Fondos en Avance" (Ver Pantalla Nº 8) la cual, le desplegará los pasivos pendientes de pago.

| An<br>Ejer<br>Org-<br>Unic                           | Ulacion de P<br>cicio Presupuesta<br>anismo:<br>Jad Administrador | asivos> Fe<br>rio: 2009<br>07<br>ra: 0303 | Ministeria<br>D DIRECCIÓ | Wance<br>Expediente: 1187<br>del Poder Popular para Economía y Finanzas<br>ÓN GENERAL DE SERVICIOS                                                                              | Fecha: | 18/03/2009 |  |
|------------------------------------------------------|-------------------------------------------------------------------|-------------------------------------------|--------------------------|----------------------------------------------------------------------------------------------------|--------|------------|--|
|                                                      | Anular                                                            | Expediente                                | N°Resumen                | Observacion                                                                                                    | Monto  |            |  |
|                                                      |                                                                   | 1137                                      | 48                       | PAGO POR CONCEPTO DE<br>REMUNRACIONESI, AL PERSONAL<br>EMPLEADO Y ENCARGADO ADSCRITOS AL<br>MINISTERIO DEL PODER POPULAR PARA<br>ECONOMIA Y FINANZAS ZDA QUINCENA<br>ENERO 2009 |        | 446.337,62 |  |
|                                                      |                                                                   |                                           |                          | Total:                                                                                                    | İ      | 446.337,62 |  |
|                                                      |                                                                   |                                           |                          |                                                                                                    |        |            |  |
| Inicio Anterior Siguiente Guardar Finalizar Cancelar |                                                                   |                                           |                          |                                                                                                    |        |            |  |
|                                                      |                                                                   |                                           |                          | Pantalla Nº 8                                                                                                    |        |            |  |

En este caso la pantalla mostrará la denominación Fondo en Avance debido a que el ejemplo tomado para la realización de este manual corresponde a dicho fondo, de ser una anulación de un pasivo correspondiente a Fondo en Anticipo la denominación de la pantalla será la siguiente "Anulación de Pasivos > Fondos en Anticipo".

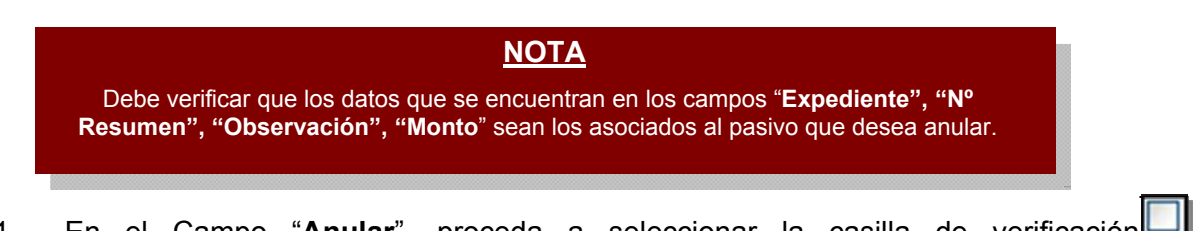

3.1. En el Campo "Anular", proceda a seleccionar la casilla de verificación , correspondiente al pasivo que requiere anular, como se muestra a continuación (Ver Pantalla N° 9).

|                                           | MANUAL DE USUARIO<br>SIGECOF: | CODIGO: DGAT-MU- 23  |
|-------------------------------------------|-------------------------------|----------------------|
| Officing Nacional de Contabilidad Pública | ANULACIÓN DE PASIVOS          | VIGENCIA: 31/01/2013 |
|                                           |                               |                      |

| Ar  | ulacion de Pa     | asivos> Fo     | ondos en A | Avance                                       | Fachar     | 10/02/2000 |
|-----|-------------------|----------------|------------|----------------------------------------------|------------|------------|
| Oro | anismo:           | no: 2009<br>07 | Ministerio | o del Poder Popular para Economía y Finanzas | recna:     | 16/03/2009 |
| Uni | dad Administrador | a: 03030       | DIRECCI    | ÓN GENERAL DE SERVICIOS                      |            |            |
|     |                   |                |            |                                              |            |            |
|     |                   |                |            |                                              |            |            |
|     | Anular            | Expediente     | N°Resumen  | Observacion                                  | Monto      |            |
|     |                   |                |            | PAGO POR CONCEPTO DE                         | _ <u> </u> |            |
|     |                   | 1137           | 48         | EMPLEADO Y ENCARGADO ADSCRITOS AL            |            | 446.337,62 |
|     |                   |                |            | ECONOMIA Y FINANZAS 2DA QUINCENA             |            |            |
|     | '                 |                |            | ENERO 2009<br>Tot                            | al:        | 446.337,62 |
|     |                   |                |            |                                              |            |            |
|     | Inicio            | Anterior       | Siguiente  | Guardar Finalizar Cance                      | lar        |            |
|     |                   |                |            | Pantalla Nº 9                                |            |            |

3.2. Presione el botón para proceder a finalizar el registro de la anulación de pasivos y guardar los cambios, seguidamente el sistema le mostrará la pantalla de resumen con la confirmación de la acción realizada, como se muestra a continuación (Ver Pantalla Nº 10).

| rganismo:<br>nidad Administradora: |            | 07 Ministerio del Popular para Economía y Finanzas 030300DIRECCIÓN GENERAL DE SERVICIOS |                                                                                                    |            |                          |
|------------------------------------|------------|-----------------------------------------------------------------------------------------|----------------------------------------------------------------------------------------------------|------------|--------------------------|
| Operacion                          | Expediente | N°Resumen                                                                               | Observacion                                                                                                    | Monto      | Resultado                |
| 1                                  | 1137       | 48                                                                                      | PAGO POR CONCEPTO DE<br>REMUNERACIONESE AL PERSONAL<br>EMPLEADO Y ENCARGADO ADSCRITOS AL<br>MINISTERIO DEL POCER POPULAR PARA<br>ECONOMIA Y FINANZAS 2DA QUINCENA<br>ENERO 2009 | 446.337,62 | Pasivo Anulado con Éxito |

3.3. Presione el botón <u>Cancelar</u>, para proceder a cerrar el expediente y finalizar así el proceso de Anulación de Pasivos.

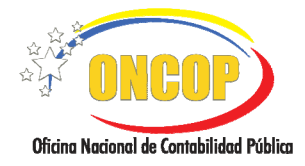

#### ANULACIÓN DE PASIVOS

VIGENCIA: 31/01/2013

### <u>NOTA</u>

Cuando se realiza este proceso, automáticamente supone la anulación del instrumento que le dio origen. Para el caso de los Fondos en Avance anula el resumen de nómina, para el Fondo de Anticipo la solicitud del fondo cuando se está constituyendo o el resumen de pago cuando se trate de una reposición y para el Fondo de Gasto de Seguridad y Defensa debe dirigirse al manual Anulación de Gastos de Seguridad y Defensa en el cual estará detallada la forma de anular los pasivos correspondientes a dichos fondos.

Fin del proceso: Anulación de Pasivos

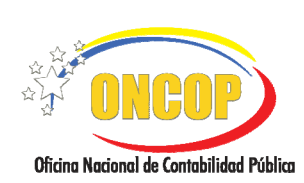

#### **ANULACIÓN DE PASIVOS**

CODIGO: DGAT-MU- 23

VIGENCIA: 31/01/2013

### E. PREGUNTAS Y RESPUESTAS FRECUENTES.

| N° | Pregunta                                                                                                    | Respuesta                                                                                                    |
|----|----------------------------------------------------------------------------------------------------|----------------------------------------------------------------------------------------------------|
| 1. | ¿Por qué si se registra un<br>comprometido y un causado, y<br>poseo disponibilidad presupues-<br>taria, el sistema no permite en la<br>aplicación "Autorización de Pagos"<br>realizar el pago e indica el error<br>"No posee cuota de desembolso"? | El sistema muestra este mensaje debido a que<br>independientemente de que exista el gasto comprometido<br>y causado, y que además éste posea disponibilidad<br>presupuestaria, es requisito indispensable para ordenar un<br>pago, la cuota de desembolso por las partidas y fuentes de<br>financiamiento que se desea pagar. En caso de<br>presentarse este problema, comuníquese con su<br>departamento de presupuesto a fin de que éste le<br>suministre información y/o solicite una reprogramación de<br>cuota a la ONT. |
| 2. | ¿Qué aplicativo debe usarse para anular un pasivo?                                                                                                    | Para anular un pasivo seleccione el aplicativo "Anulación de<br>Pasivos" y complete el proceso. Tome en cuenta que sólo<br>generan pasivos las solicitudes de fondos.                                                                                                    |
| 3. | ¿Cómo anular una orden de pago<br>cuando ya fue autorizada?                                                                                                    | Para anular una Orden de Pago, debe imprimir el físico de<br>la orden y enviarla mediante oficio a la Oficina Nacional del<br>Tesoro para solicitar la anulación de la misma.                                                                                                    |
| 4. | ¿Qué aplicativo debe usarse para<br>anular un pago de fondos ya<br>efectuado por sistema?                                                                                                    | Cuando un pago de fondos se desea anular, diríjase a la<br>aplicación "Anulación de Pagos" y complete el proceso.<br>Recuerde que, para anular los pagos, éstos no deben<br>formar parte de ningún Resumen de Pago.                                                                                                    |
| 5. | ¿Qué debe realizarse para llevar a<br>cabo la anulación de un pago de<br>fondos que ya se encuentra dentro<br>de un Resumen de Pagos ya<br>aprobado?                                                                                               | Cuando un pago de fondos se desea anular y éste ya se<br>encuentra dentro de un Resumen de Pagos ya aprobado,<br>debe generar una planilla de liquidación manual a través<br>del aplicativo "Planillas de Liquidación", por concepto de<br>ingresos por obtención indebida de devoluciones o<br>reintegros, y una vez recaudada deben remitirla a esta<br>Oficina Nacional con el fin de que sea devuelta la<br>disponibilidad presupuestaria del fondo.                                                                      |
| 6. | ¿Qué hacer si se llega a sobre girar<br>la cuota de desembolso por pago<br>directo a la Tesorería Nacional?                                                                                                    | Esto sucede cuando lo que se intenta autorizar es mayor al<br>disponible por cuota de desembolso, en este caso, el<br>usuario debe comunicarse con su Dirección de Presupuesto<br>para que solicite a ONAPRE una reprogramación de cuota<br>de desembolso.                                                                                                    |
| 7. | ¿Qué hacer si se llega a sobregirar<br>el Saldo del Fondo (Pagos de<br>Fondo)?                                                                                                    | Esto sucede cuando lo que se intenta autorizar es mayor al<br>disponible en el saldo del fondo. Si logró constatar que no<br>se encuentran abonadas, solicite el cambio de estatus a la<br>ONT. En caso de encontrarse todos los abonos realizados,<br>deberá esperar a la próxima solicitud de fondo para<br>culminar la rendición.                                                                                                    |

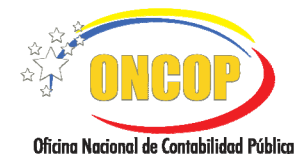

CODIGO: DGAT-MU- 23

**ANULACIÓN DE PASIVOS** 

VIGENCIA: 31/01/2013

| 8. | ¿Qué hacer si el sistema emite el<br>siguiente mensaje "No existen<br>Pasivos"?                                  | Este mensaje se muestra cuando no hay pagos pendientes<br>por el tipo de pago seleccionado, el usuario deberá<br>verificar si efectivamente esta seleccionando el tipo de<br>pago correcto, de ser así, que verifique si dicho causado<br>fue autorizado o regularizado.<br><b>NOTA IMPORTANTE:</b><br>Existen dos tipos de autorización para el pago de fondos:<br>El primer tipo son, solicitudes de fondos en anticipo,<br>resumen de nómina y reposición en anticipo, las cuales ge-<br>neran pasivo y se ejecutan a través de la opción "1. Orden<br>de Pago Directa a Tesorería" para que se genere la orden<br>para el abono en cuenta; y el segundo tipo, cuando se<br>trate de la rendición de los fondos que fueron abonados,<br>para ello se deberá seleccionar el tipo de pago (opción)<br>que corresponda: "2. Fondo en Anticipo", "3. Avance para<br>el Personal Activo", "4. Avance para el Personal Jubilado y<br>Pensionado", "5. Caja Chica", "8. Fondo de Fideicomiso" y<br>"12. Avance para el Personal Becado". |
|----|----------------------------------------------------------------------------------------------------|----------------------------------------------------------------------------------------------------|
| 9. | ¿Qué hacer si el sistema emite el<br>siguiente mensaje de Error: " <i>no se</i><br><i>puede crear el pago</i> "? | Este error se debe a que posiblemente se este registrando<br>una retención que no corresponda al tipo de objeto de<br>gasto imputado en el registro lo cual genera discordancias<br>en la conversión que realiza la matriz general de<br>contabilidad; el usuario deberá enviar a través de la Mesa<br>de Ayuda SIGECOF el expediente de registro de causado<br>para realizar la respectiva revisión de las reglas de matriz.                                                                                                    |